**Step 1** Find the App Store on your phone

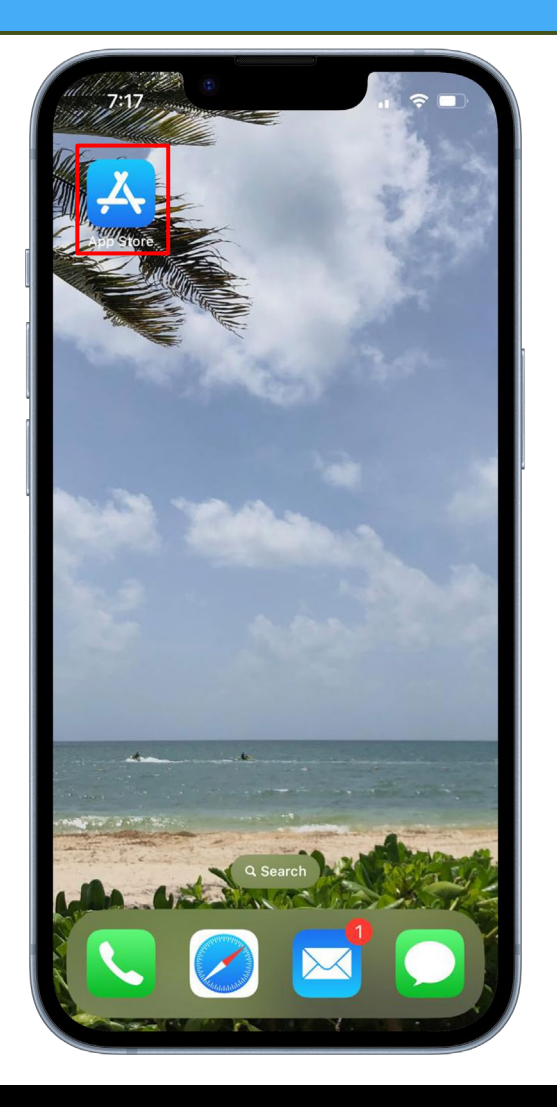

| 7:26                    | (6)                                                                   |                           | .ıl ≎ ■                |  |
|-------------------------|-----------------------------------------------------------------------|---------------------------|------------------------|--|
| Sea                     | rch                                                                   |                           |                        |  |
| Q Gan                   | nes, Apps, Sto                                                        | ories, and Mo             | re 👤                   |  |
| Disco                   | ver                                                                   |                           |                        |  |
| Q photo vault           |                                                                       | Q hockey                  | Q hockey games         |  |
| Q animal games          |                                                                       | Q star gazer              |                        |  |
| Q birthday<br>countdown |                                                                       | Q pic collage maker       |                        |  |
| Sugge                   | ested                                                                 |                           |                        |  |
| G                       | Globe Chase<br>Scavenger Hur<br>Ad                                    | <b>er</b><br>Its & Travel | Get<br>In-App Purchase |  |
|                         | Roblox<br>Join Millions of                                            | Experiences               | ¢                      |  |
| 28                      | ThemePack - App<br>Icons, Widgets Get<br>Custom Aesthetic Home Screen |                           |                        |  |
| R                       | Clash of Cla<br>Lead Your Clan                                        | ns<br>to Victory!         | Get                    |  |
|                         | Custom Aesthe<br>Clash of Cla<br>Lead Your Clan                       | ns<br>to Victory!         | Get                    |  |
| F                       | -                                                                     | ۵                         | 0 Q                    |  |

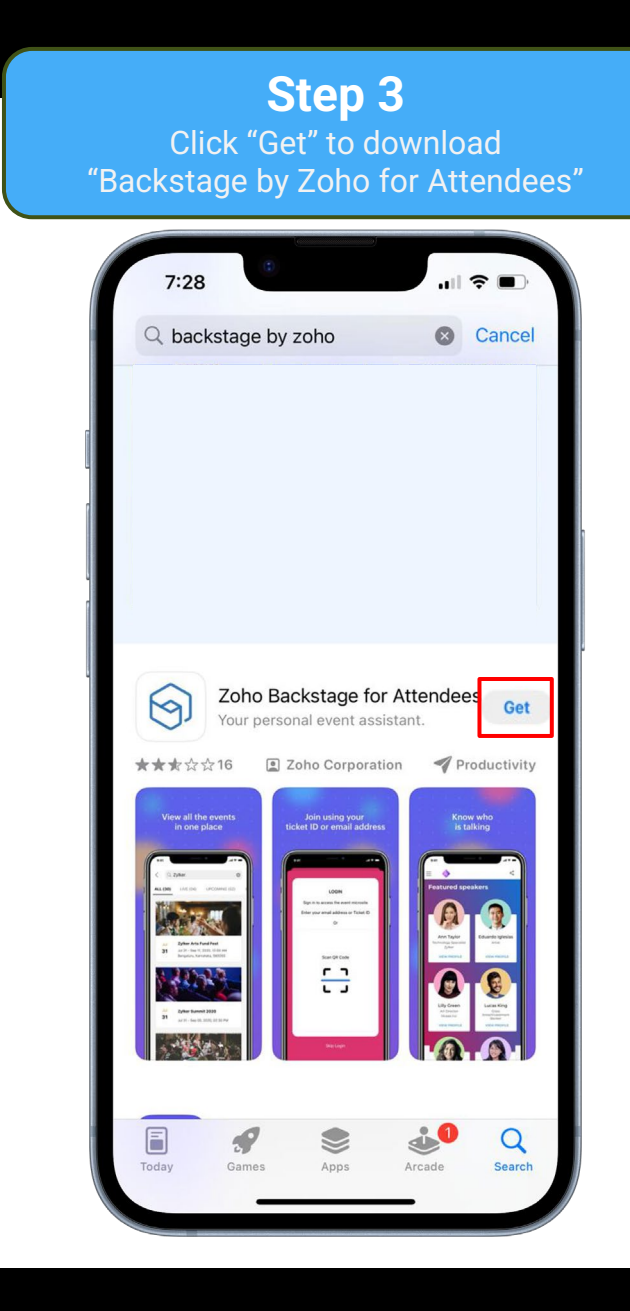

#### **Step 4** Navigate to the Backstage by Zoho application

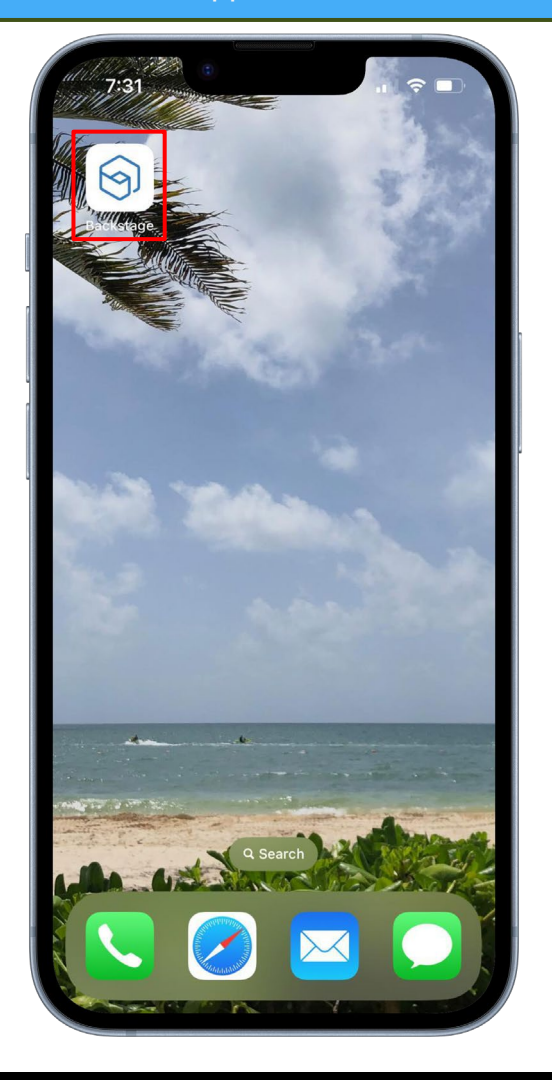

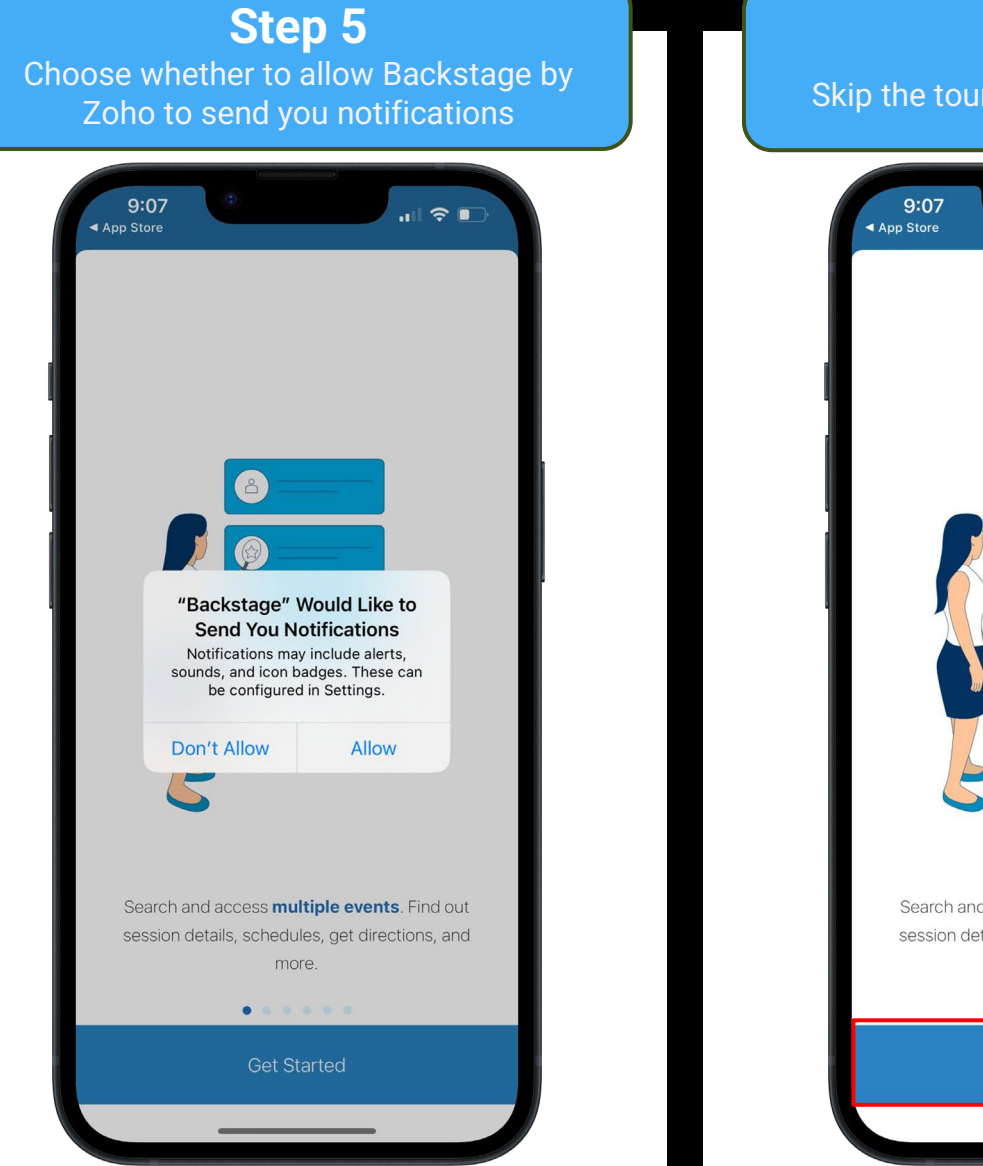

# Step 6 Skip the tour by clicking "Get Started" Search and access multiple events. Find out session details, schedules, get directions, and more.

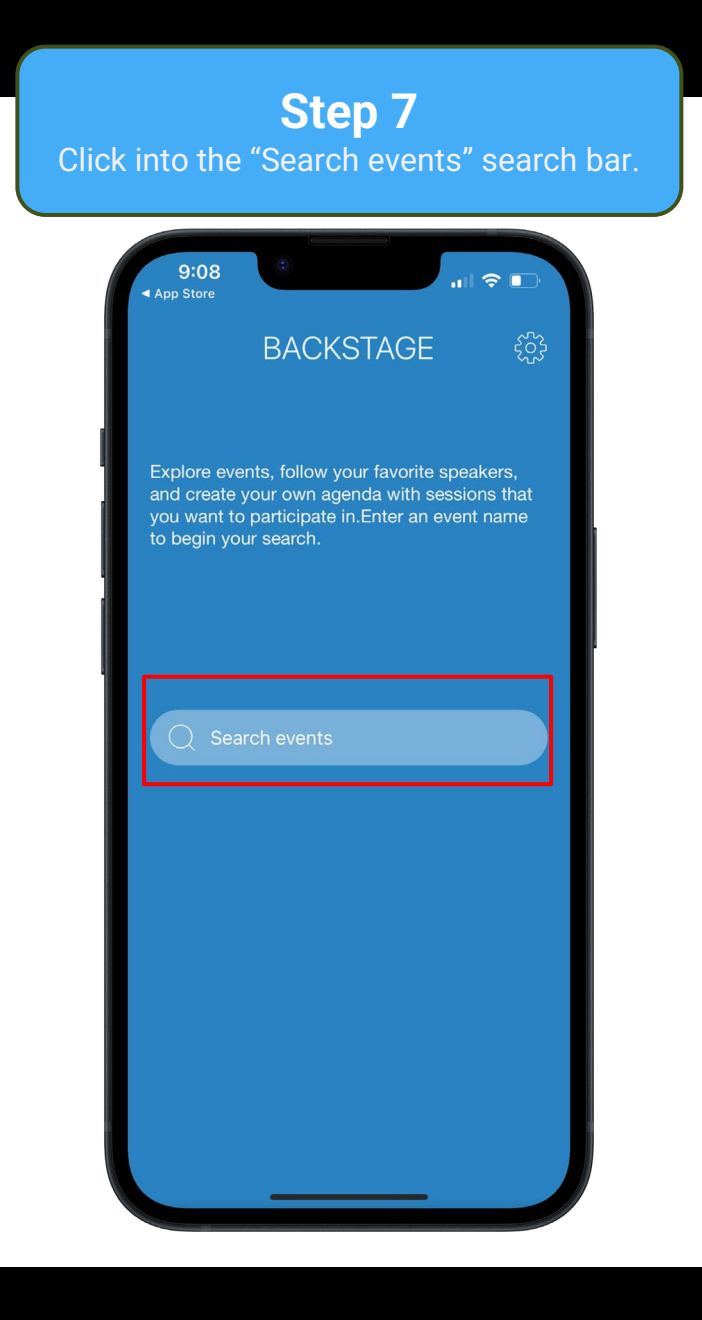

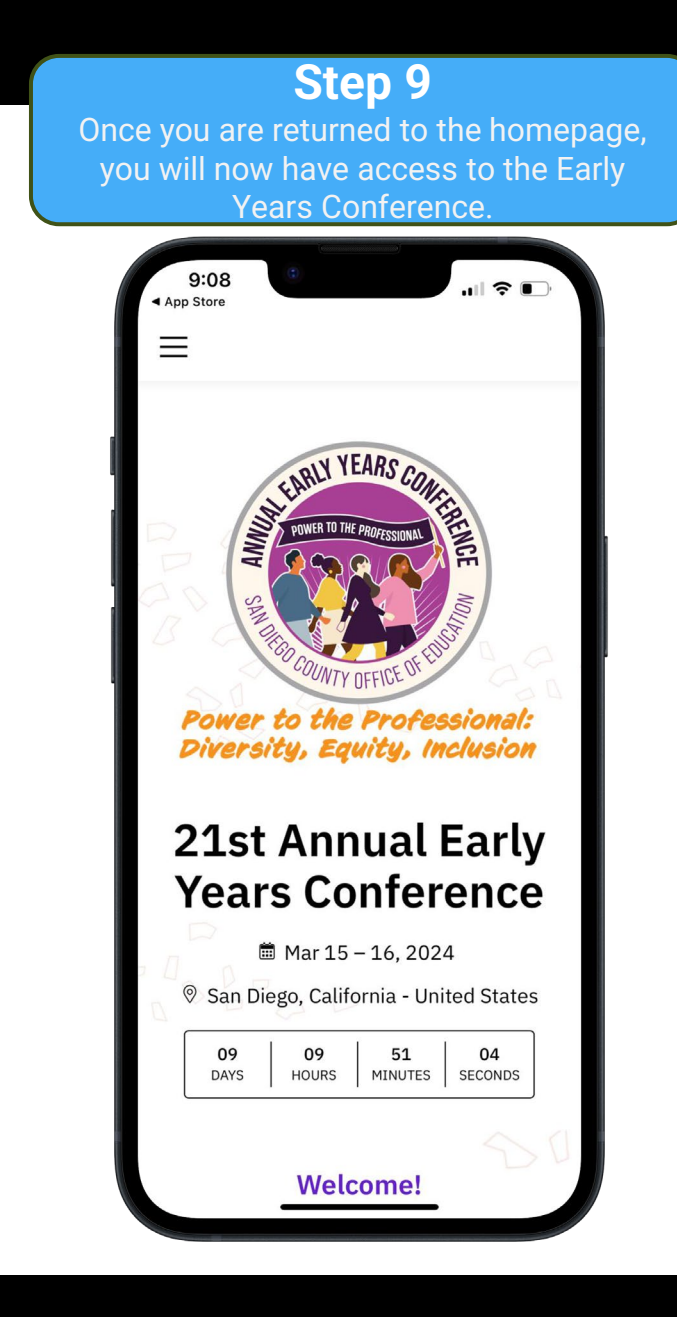

# **ANDROID INSTRUCTIONS**

## ANDROID INSTRUCTIONS

| Step 1<br>Find the Google Play Store on your phone |                    |  |  |  |  |
|----------------------------------------------------|--------------------|--|--|--|--|
| • •                                                | A 3 3              |  |  |  |  |
|                                                    |                    |  |  |  |  |
|                                                    | tep i<br>lay Store |  |  |  |  |

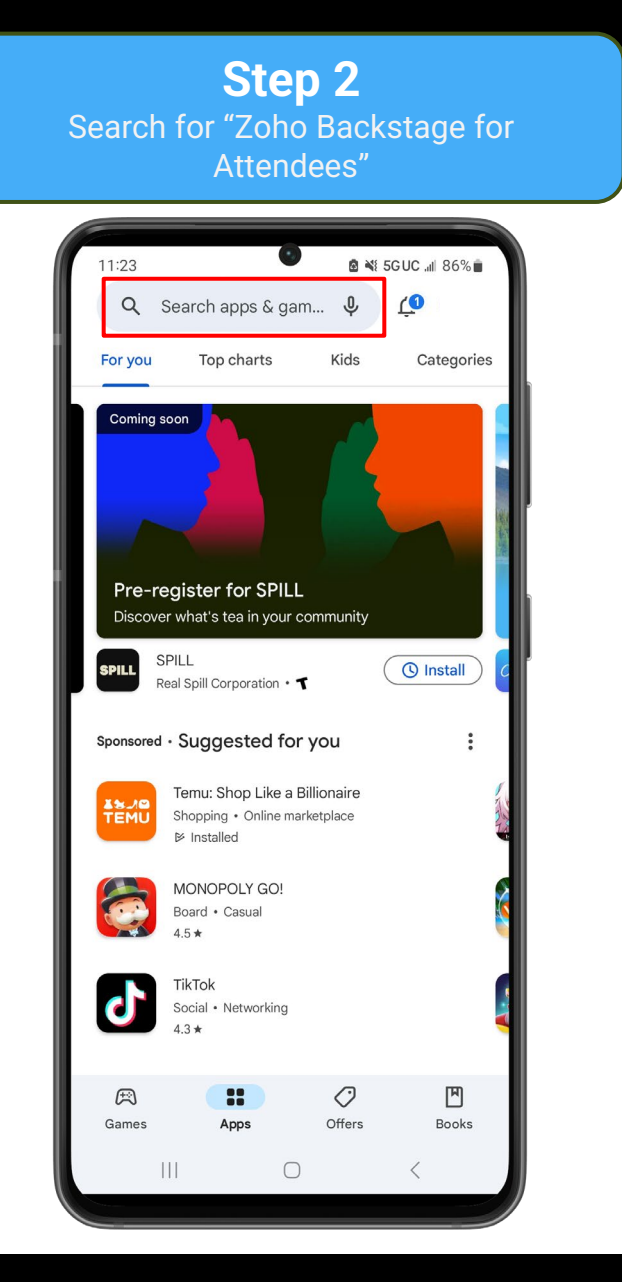

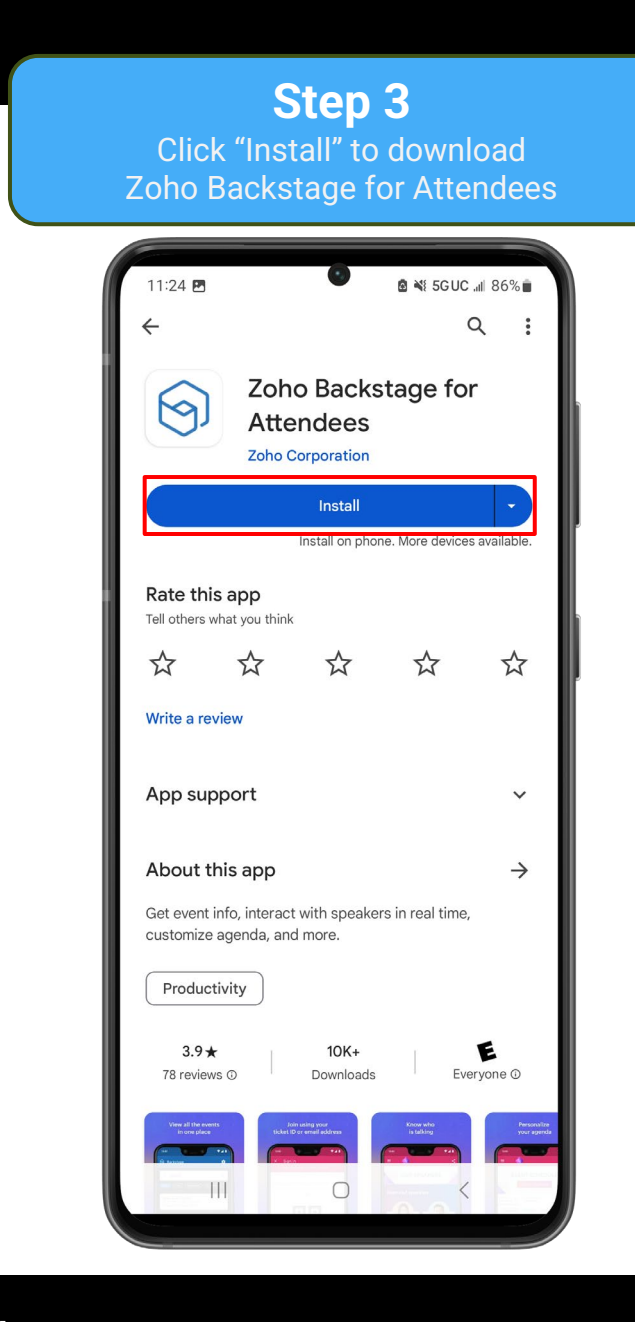

### ANDROID INSTRUCTIONS

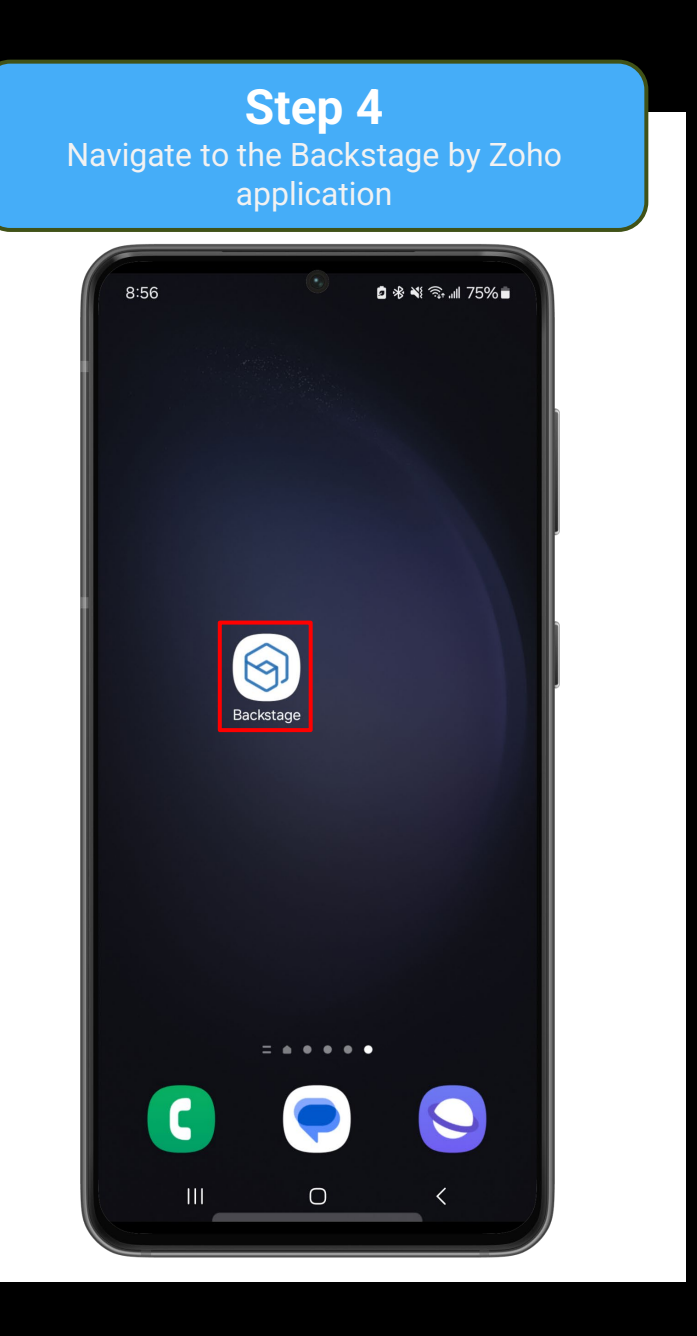

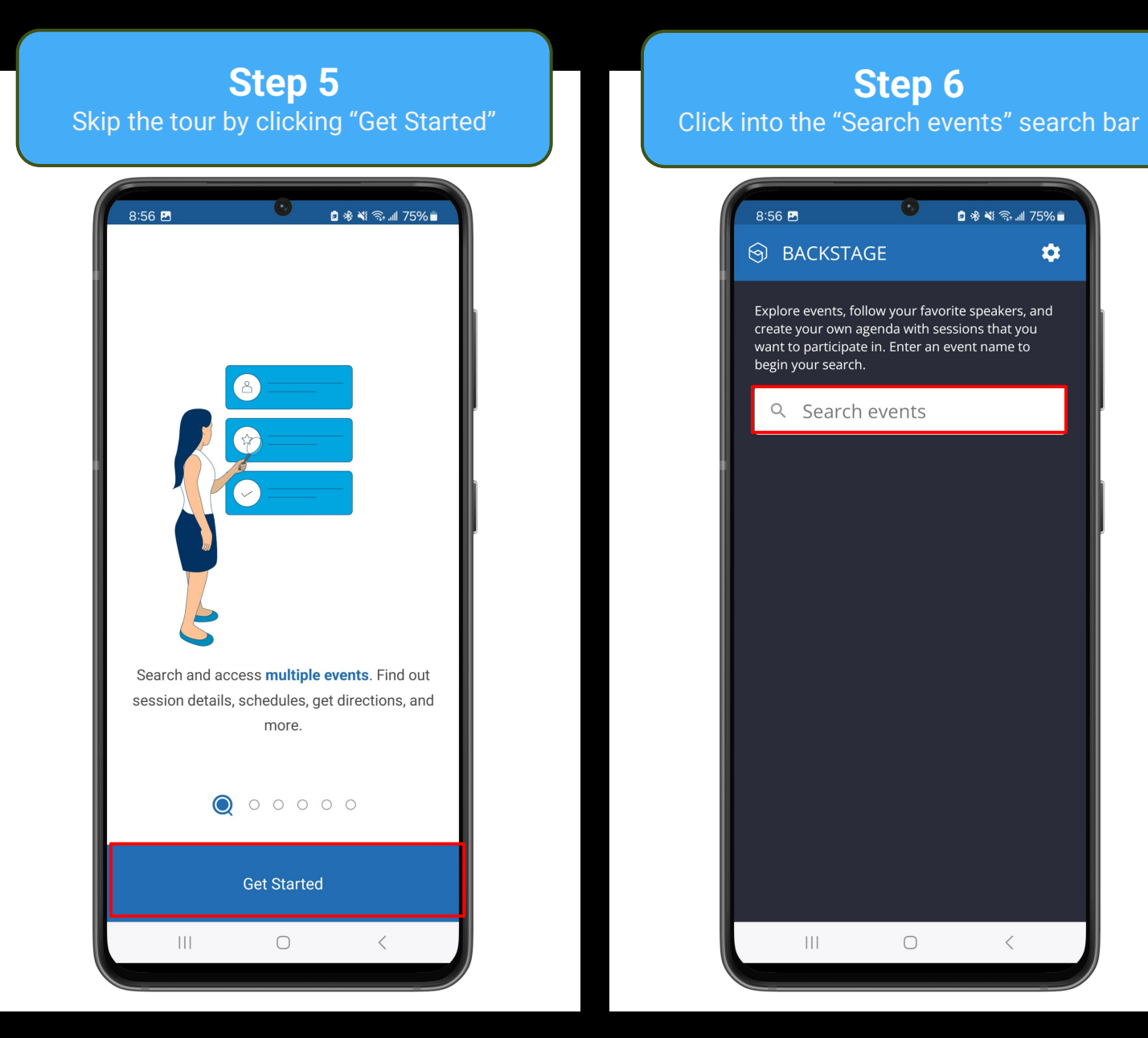

\$

#### **Step 7** Search for "2024 Early Years Conference." Select the option bubble that appears.

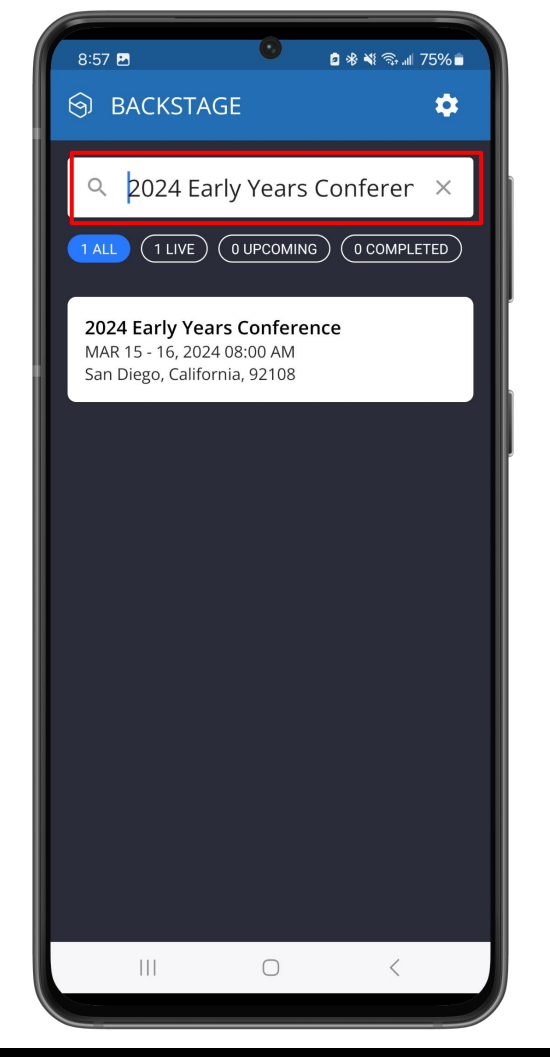

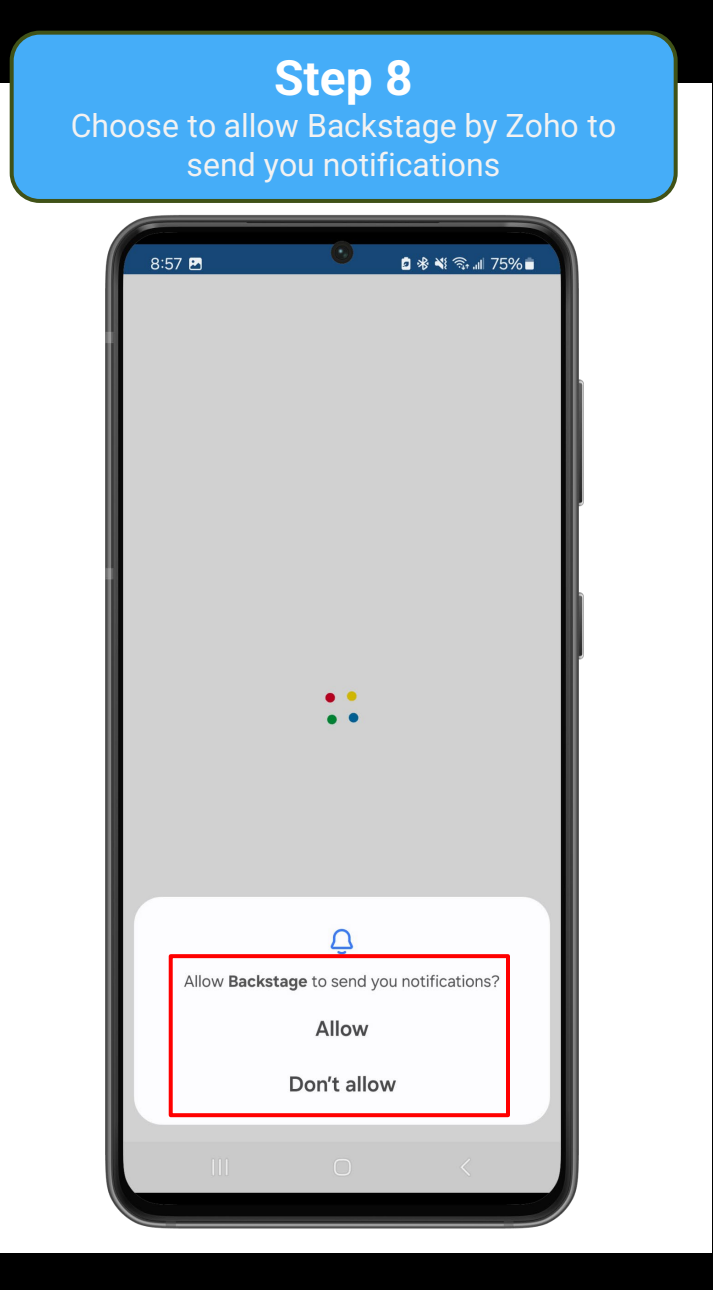

### Step 9 Once you are returned to the homepage, you will now have access to the Early Years Conference. a 🕸 💐 🖘 💷 75% 🖬 8:57 🛃 $\equiv$ EARLY YEARS Power to the Professional: Diversity, Equity, Inclusion **21st Annual Early Years Conference** 🛗 Mar 15 – 16, 2024 ♥ San Diego, California - United States 08 22 02 09 DAYS HOURS MINUTES SECONDS Welcome! $\bigcirc$

### ANDROID INSTRUCTIONS